## Module wise feedback

Step 1 - Open <u>https://nishtha.ncert.gov.in</u> and click on the "Login" button, given at the top right corner of the portal.

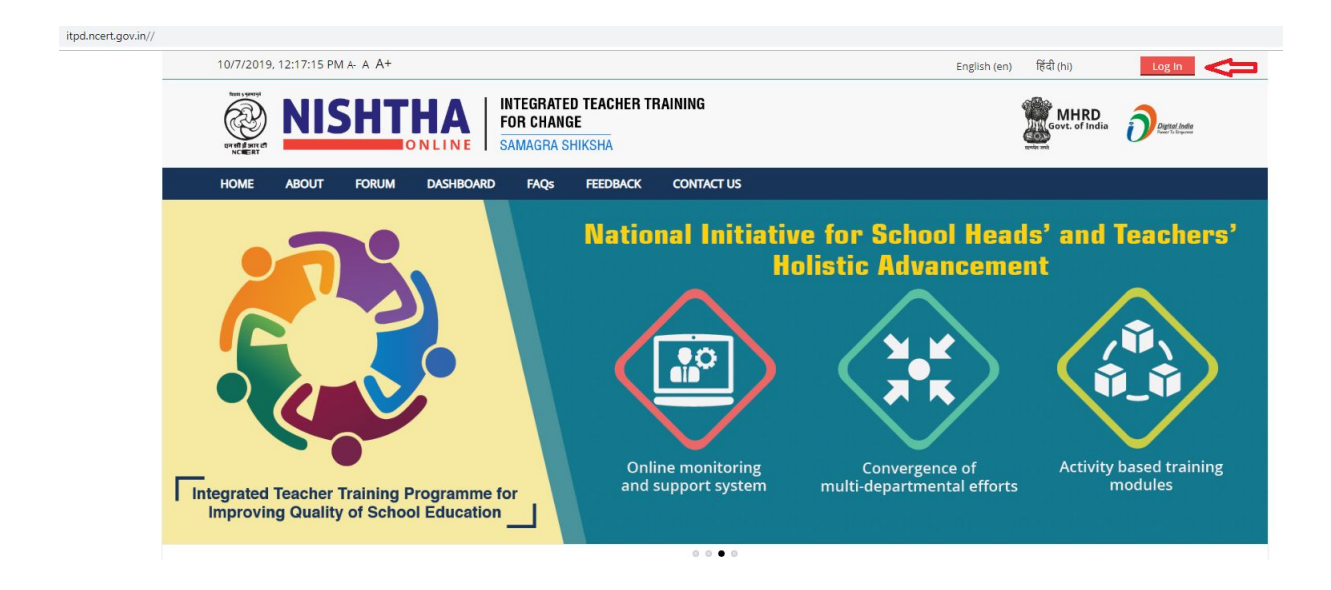

Step 2 - Use your credentials to login into the portal.

## Log in

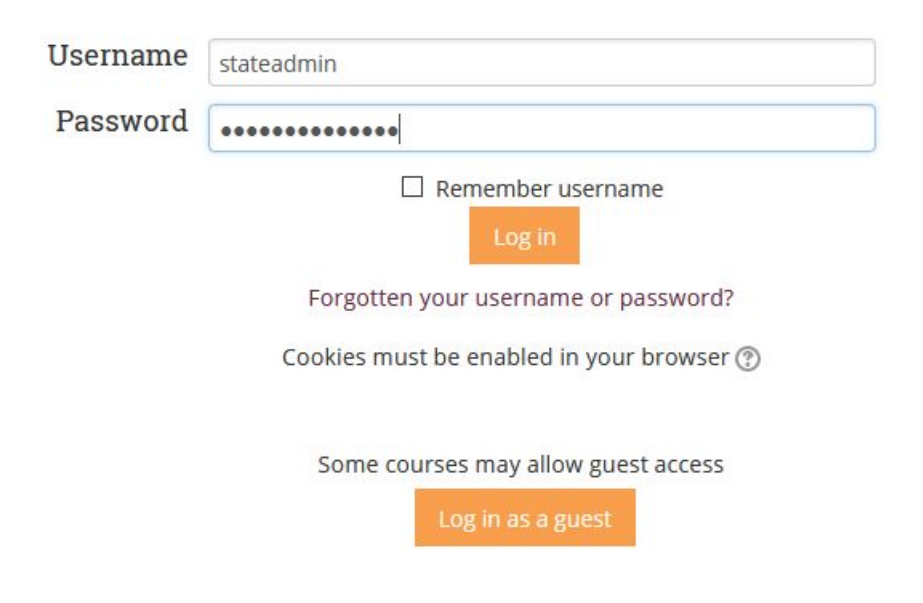

Step 3 - Click on your username and then click on **Dashboard**.

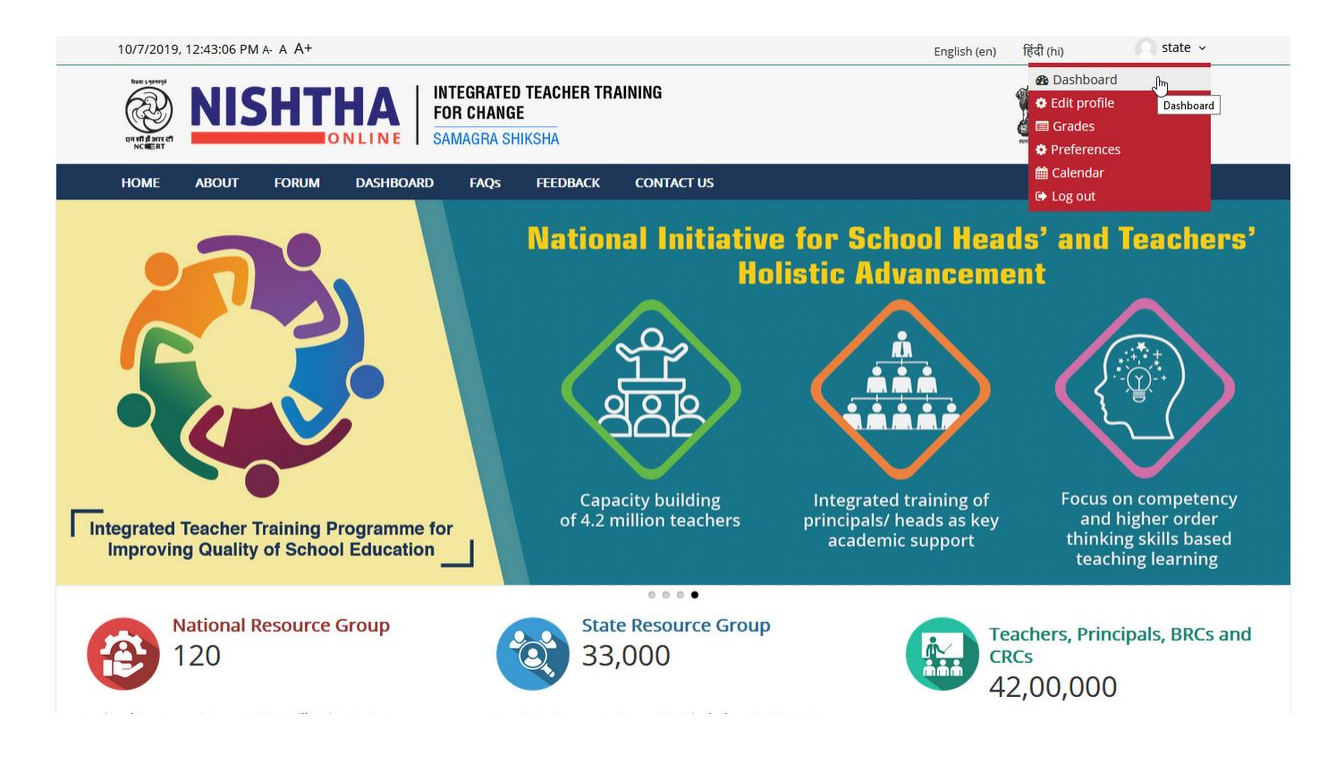

Step 4 - Click on the course block (Course in which participant is enrolled). In below image 'Manipur SRG' is the course name

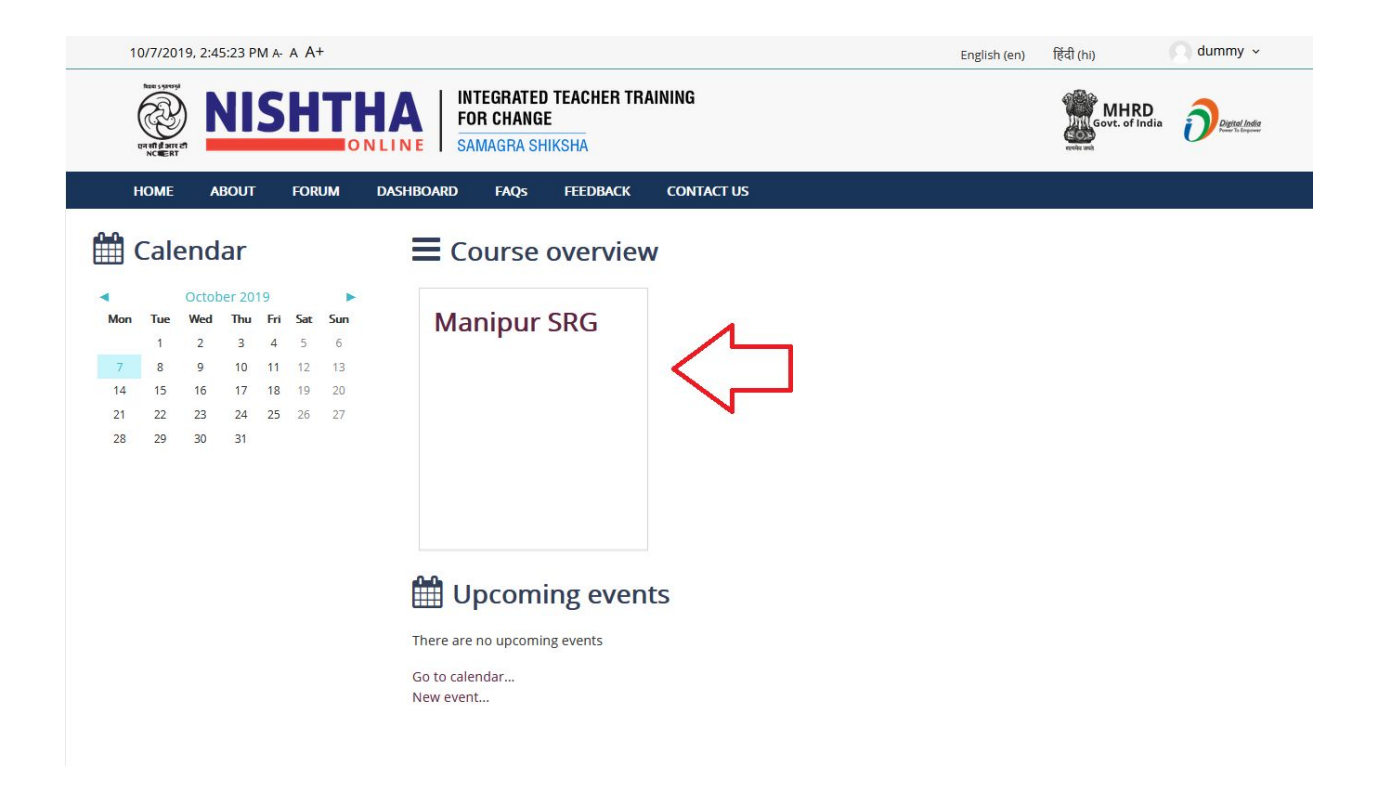

Step5 - Click on Module to give feedback.

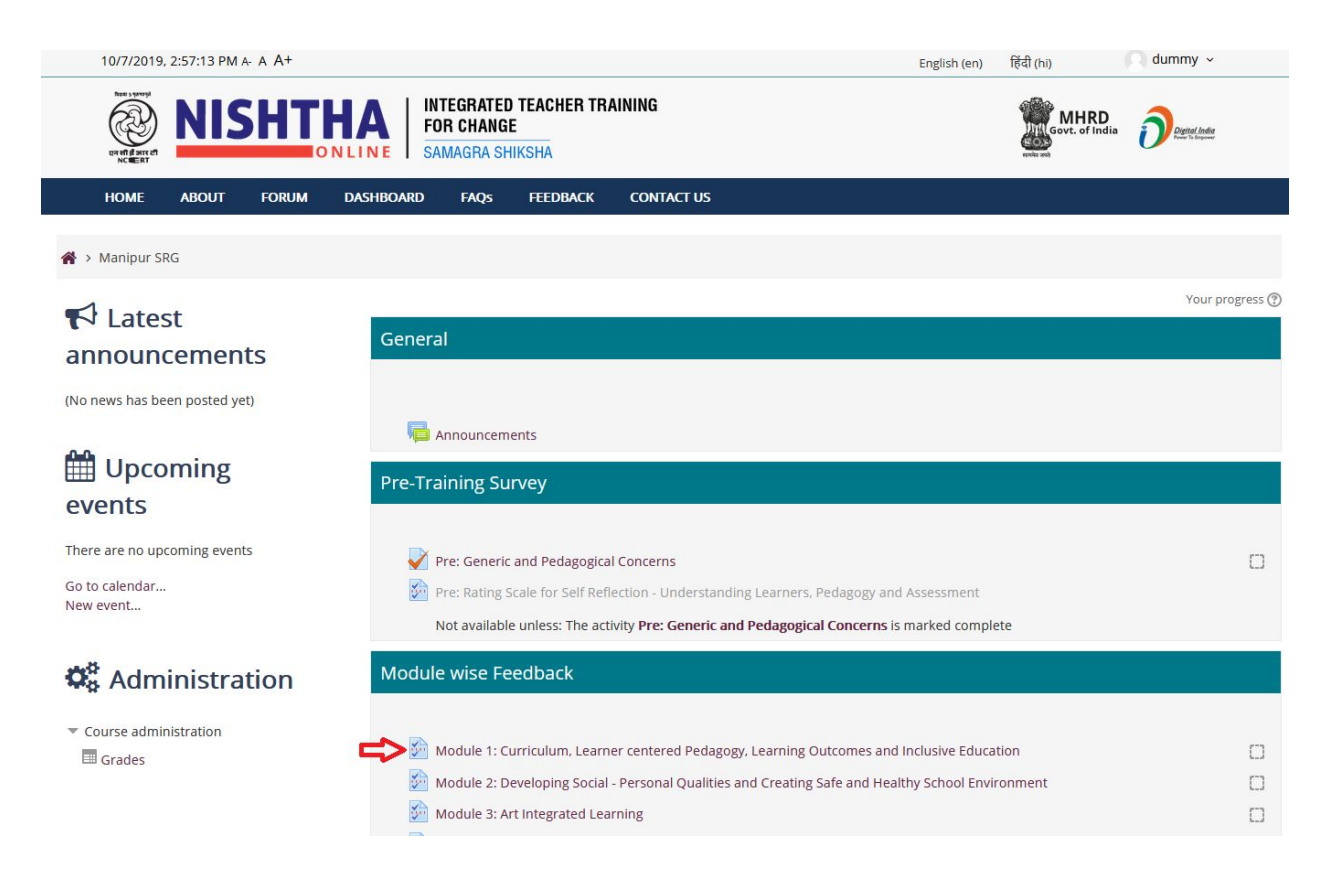

Step 6 - Click on Answer the questions

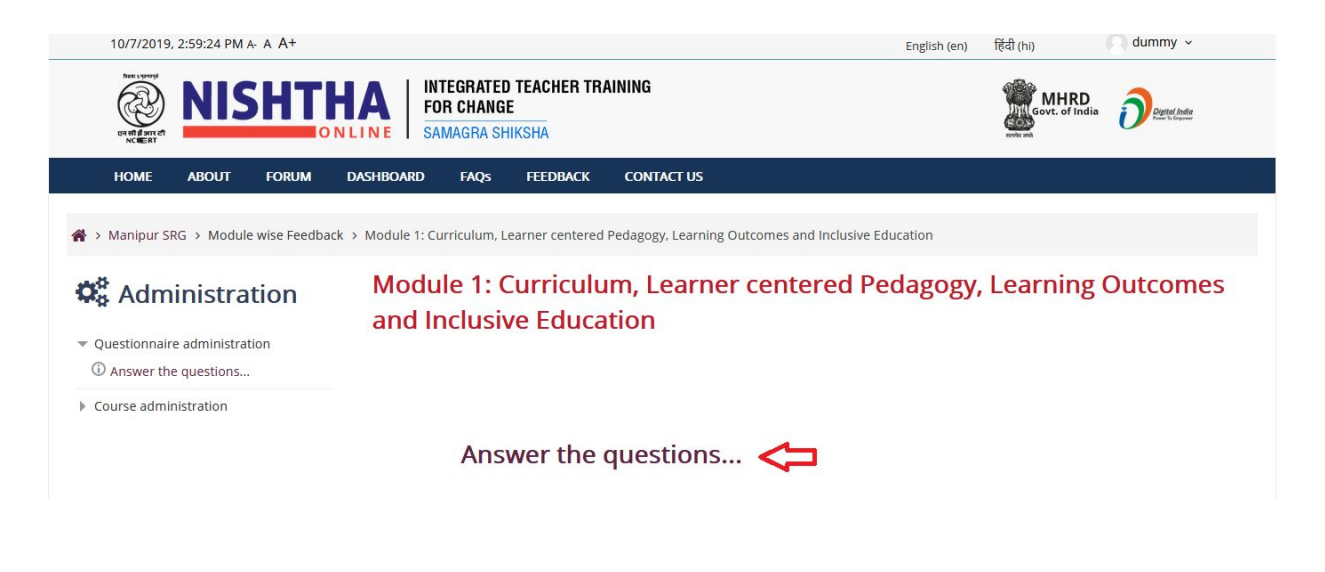

Step 7 - Fill the feedback form and click on Submit questionnaire.

|  |    | O Very re                                                                                                    | esourceful                                                                                                    | O Resourcef                                                                                                    | ul O Not upto the                                                                                                    | mark                                               |                                                                                                    |                                                |                                                               |                                      |                                                |                                                |
|--|----|----------------------------------------------------------------------------------------------------|----------------------------------------------------------------------------------------------------|----------------------------------------------------------------------------------------------------|----------------------------------------------------------------------------------------------------|----------------------------------------------------|----------------------------------------------------------------------------------------------------|------------------------------------------------|---------------------------------------------------------------|--------------------------------------|------------------------------------------------|------------------------------------------------|
|  | 14 | Outcomes of the programme                                                                                                    |                                                                                                    |                                                                                                    |                                                                                                    |                                                    |                                                                                                    |                                                |                                                               |                                      |                                                |                                                |
|  |    | Mark your response by selecting the respective number for each statement. The number represents your response as follows :<br>1. Strongly Disagree<br>2. Disagree<br>3. Neutral<br>4. Agree<br>5. Strongly Agree |                                                                                                    |                                                                                                    |                                                                                                    |                                                    |                                                                                                    |                                                |                                                               |                                      |                                                |                                                |
|  |    | I see this se                                                                                                    | ession helpi                                                                                                    | ing me to impro                                                                                                    | ove my ability to:                                                                                                    |                                                    |                                                                                                    |                                                |                                                               |                                      |                                                |                                                |
|  |    |                                                                                                    |                                                                                                    |                                                                                                    |                                                                                                    |                                                    |                                                                                                    |                                                |                                                               |                                      |                                                |                                                |
|  |    |                                                                                                    |                                                                                                    |                                                                                                    |                                                                                                    |                                                    |                                                                                                    |                                                |                                                               |                                      |                                                |                                                |
|  |    |                                                                                                    |                                                                                                    |                                                                                                    |                                                                                                    |                                                    |                                                                                                    |                                                |                                                               |                                      |                                                |                                                |
|  |    |                                                                                                    |                                                                                                    |                                                                                                    |                                                                                                    |                                                    |                                                                                                    |                                                |                                                               |                                      |                                                |                                                |
|  |    |                                                                                                    |                                                                                                    |                                                                                                    |                                                                                                    |                                                    |                                                                                                    | 1                                              | 2                                                             | 3                                    | 4                                              | 5                                              |
|  |    | deal easily v                                                                                                    | with the are                                                                                                    | as that are fou                                                                                                    | nd difficult earlier                                                                                                    |                                                    | ۲                                                                                                    | 1                                              | 2                                                             | 3                                    | 4                                              | 5                                              |
|  |    | deal easily v<br>conduct var                                                                                                    | with the are<br>ried activitie                                                                                             | eas that are fou<br>es with teachers                                                                                                    | nd difficult earlier<br>s to provide them han                                                                                            | ds-on-experiences.                                 | •                                                                                                    | 1<br>0<br>0                                    | 2<br>0<br>0                                                   | 3<br>0<br>0                          | 4<br>0<br>0                                    | 5                                              |
|  |    | deal easily v<br>conduct var<br>facilitate op                                                                                                    | with the are<br>ried activitie<br>oportunities                                                                             | as that are fou<br>s with teachers<br>for teachers to                                                                                                    | nd difficult earlier<br>s to provide them han<br>work in groups                                                                          | ds-on-experiences.                                 | ()<br>()<br>()<br>()                                                                                                    | 1<br>0<br>0                                    | 2<br>〇<br>〇                                                   | 3                                    | 4                                              | 5                                              |
|  |    | deal easily o<br>conduct var<br>facilitate op<br>integrate th                                                                                                    | with the are<br>ried activitie<br>oportunities<br>ne use of ICT                                                            | as that are fou<br>swith teachers<br>for teachers to<br>r, audio-visuals                                                                                       | nd difficult earlier<br>5 to provide them han<br>9 work in groups<br>in training programm                                                | ds-on-experiences.<br>res                          | ©<br>©<br>©                                                                                                    | 1<br>0<br>0<br>0                               | 2<br>〇<br>〇<br>〇                                              | 3<br>0<br>0<br>0                     | 4<br>0<br>0<br>0                               | 5<br>0<br>0<br>0                               |
|  |    | deal easily o<br>conduct var<br>facilitate op<br>integrate th<br>sensitise tea                                                                                                    | with the are<br>ried activitie<br>oportunities<br>ne use of ICT<br>achers on g                                             | eas that are fou<br>es with teachers<br>for teachers to<br>r, audio-visuals<br>ender concern                                                                   | nd difficult earlier<br>s to provide them han<br>work in groups<br>in training programm<br>s.                                            | ids-on-experiences.<br>1es                         | <ul> <li>•</li> <li>•</li> <li>•</li> <li>•</li> <li>•</li> <li>•</li> </ul>                                                                                                    | 1<br>0<br>0<br>0<br>0                          | 2<br>0<br>0<br>0<br>0<br>0<br>0                               | 3<br>0<br>0<br>0<br>0                | 4<br>0<br>0<br>0<br>0                          | 5<br>0<br>0<br>0<br>0                          |
|  |    | deal easily o<br>conduct var<br>facilitate op<br>integrate th<br>sensitise te<br>encourage i<br>everyday cl                                                                                                    | with the are<br>ried activitie<br>oportunities<br>ne use of ICT<br>achers on g<br>teachers for<br>assroom act              | tas that are fou<br>swith teachers<br>for teachers to<br>r, audio-visuals<br>ender concern<br>active particip<br>tivities                                      | nd difficult earlier<br>s to provide them han<br>work in groups<br>in training programm<br>s.<br>ation of children with                  | ds-on-experiences.<br>nes<br>special needs in the  | ©<br>©<br>©<br>©                                                                                                    | 1<br>0<br>0<br>0<br>0<br>0<br>0                | 2<br>0<br>0<br>0<br>0<br>0                                    | 3<br>0<br>0<br>0<br>0                | 4<br>0<br>0<br>0<br>0<br>0                     | 5<br>0<br>0<br>0<br>0<br>0                     |
|  |    | deal easily o<br>conduct var<br>facilitate op<br>integrate th<br>sensitise te<br>encourage<br>everyday cl<br>make my se                                                                                          | with the are<br>ried activitie<br>oportunities<br>he use of ICT<br>achers for<br>askroom act<br>assroom act<br>assroom act | eas that are fou<br>swith teachers<br>for teachers to<br>r, audio-visuals<br>ender concern<br>r active particip<br>tivities<br>e dynamic and                   | nd difficult earlier<br>s to provide them han<br>o work in groups<br>in training programm<br>s.<br>ation of children with<br>interesting | ds-on-experiences.<br>tes<br>special needs in the  | •<br>•<br>•<br>•                                                                                                    | 1<br>0<br>0<br>0<br>0<br>0<br>0<br>0           | 2<br>0<br>0<br>0<br>0<br>0<br>0<br>0<br>0<br>0<br>0           | 3<br>0<br>0<br>0<br>0<br>0<br>0      | 4<br>0<br>0<br>0<br>0<br>0<br>0<br>0<br>0      | 5<br>0<br>0<br>0<br>0<br>0<br>0<br>0           |
|  |    | deal easily o<br>conduct var<br>facilitate op<br>integrate th<br>sensitise te<br>encourage 1<br>everyday ch<br>make my se<br>refer to res:                                                                       | with the are<br>ried activitie<br>portunities<br>te use of ICT<br>achers for<br>assroom act<br>assions mor<br>ources othe  | as that are fou<br>swith teachers<br>for teachers to<br>r, audio-visuals<br>ender concern<br>r active particip<br>tivities<br>e dynamic and<br>r than text boo | nd difficult earlier<br>s to provide them han<br>work in groups<br>in training programm<br>s,<br>ation of children with<br>interesting   | ids-on-experiences.<br>res<br>special needs in the | <ul> <li>•</li> <li>•</li> <li>•&lt;</li></ul> | 1<br>0<br>0<br>0<br>0<br>0<br>0<br>0<br>0<br>0 | 2<br>0<br>0<br>0<br>0<br>0<br>0<br>0<br>0<br>0<br>0<br>0<br>0 | 3<br>0<br>0<br>0<br>0<br>0<br>0<br>0 | 4<br>0<br>0<br>0<br>0<br>0<br>0<br>0<br>0<br>0 | 5<br>0<br>0<br>0<br>0<br>0<br>0<br>0<br>0<br>0 |